# Ferramentas de produtividade pessoal para investigadores

### Isabel Pedrosa | ISCAC | ipedrosa@iscac.pt

23 de fevereiro de 2013

Seminários de Unidade não letiva do Mestrado em Auditoria Empresarial e Pública

## Agenda

- Pesquisar,
- Citar,
- Gerar alertas,
- Organizar,
- Referenciar,
- Localizar,

Perdendo o mínimo de tempo possível...

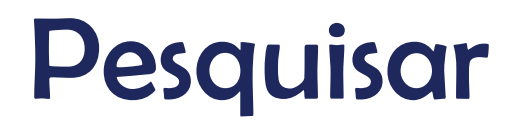

### http://scholar.google.pt

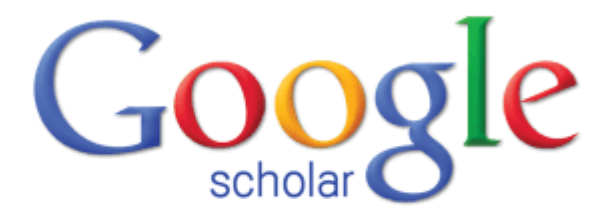

Q

Ŧ

Articles ( include patents) 
 Legal documents

Stand on the shoulders of giants

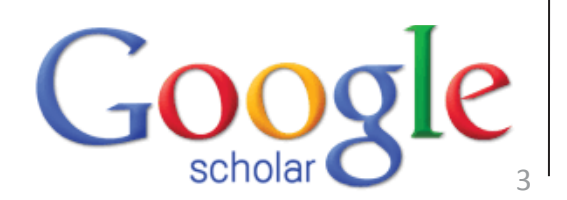

### Otimizar informação disponível...

| G <mark>o</mark> ogle                                              | computer assisted audit tools                                                                                                    |                             |
|--------------------------------------------------------------------|----------------------------------------------------------------------------------------------------|-----------------------------|
| Scholar                                                            | About 29,400 results (0.04 sec)                                                                                                    | My Citations                |
| Articles                                                           | Computer-assisted audit tools and techniques: Analysis and perspectives<br>RL Braun, <u>HE Davis</u> - Managerial Auditing Journal, 2003 - emeraldinsight.com                                                                                                    | [PDF] from mp3headphone.net |
| Any time                                                           | efficient, this paper presents a brief summary of the most prominent <b>computer assisted audit</b><br><b>tools</b> and techniques (CAATTs), which auditors can use to increase <b>audit</b> efficiency and<br>Cited by 54 Related articles BL Direct All 9 versions Cite                                                                                                    |                             |
| Since 2013<br>Since 2012<br>Since 2009<br>Custom range             | A keyword classification scheme for IS research literature: an update<br><u>H Barki</u> , S Rivard, <u>J Talbot</u> - Mis Quarterly, 1993 - ais.bepress.com<br>audit tools and techniques EK09 COMPUTER CRIME EJ0105,0101 Online auditing EK10<br>COMPUTER VIRUSES EJ0105,0102 Audit interfaces EJ0105.0103 Audit command EL IS                                                                                                    | [PDF] from misq.org         |
| Sort by relevance<br>Sort by date                                  | MANAGEMENT ISSUES languages EL01 MARKETING OF MIS EJ0105.0104 Computer assisted<br>Cited by 185 Related articles BL Direct All 8 versions Cite                                                                                                    |                             |
| <ul> <li>✓ include patents</li> <li>✓ include citations</li> </ul> | A computer-assisted management program for antibiotics and other antihiective agents<br>RS Evans, SL Pestotnik, DC Classen England Journal of, 1998 - Mass Medical Soc<br>Computer Methods and Programs in Biomedicine. 23 (2011) Formalization of treatment<br>guidelines using Fuzzy Cognitive Maps and semantic web tools (2011) The Assisted<br>Electronic Processing in Patients Heavitalised in a Chest Diseases Ward                                                          |                             |
| ≌ Create alert                                                     | Cited by 992 Related articles BL Direct All 10 versions Cite                                                                                                    |                             |
|                                                                    | [PDF] Auditor acceptance of computer-assisted audit techniques<br>D Janvrin, DJ Lowe, J Bierstaker - working paper, 2008 - nlinkdir.com<br>SUMMARY To meet the challenges of rapid advances in client information technology usage,<br>audit standards suggest that auditors adopt computer-assisted audit tools and techniques (CAATs)<br>2003. Computer-assisted audit tools and techniques: Analysis and perspectives<br>Cited by 11 Related articles All 82 versions Cite More ▼ | [PDF] from nlinkdir.com     |

### E com acesso à b-on?

| Google                                                             | computer assisted audit tools                                                                                                    |                                                    |
|--------------------------------------------------------------------|----------------------------------------------------------------------------------------------------|----------------------------------------------------|
| Scholar                                                            | About 29,400 results (0.04 sec)                                                                                                    | My Citations                                       |
| Articles                                                           | Computer-assisted audit tools and techniques: Analysis and perspectives<br>RL Braun, <u>HE Davis</u> - Managerial Auditing Journal, 2003 - emeraldinsight.com                                                                                                    | IPDFI from mp3headphone.net<br>Texto Integral@b-on |
| Legal documents                                                    | Abstract: In light of the increasing demand on auditors to make the <b>audit</b> more effective and efficient, this paper presents a brief summary of the most prominent <b>computer assisted audit tools</b> and techniques (CAATTs), which auditors can use to increase <b>audit</b> efficiency and                                                                                                    |                                                    |
| Any time<br>Since 2013<br>Since 2012<br>Since 2009<br>Custom range | A keyword classification scheme for IS research literature: an update<br>H Barki, S Rivard, J Talbot - Mis Quarterly, 1993 - ais.bepress.com<br>audit tools and techniques EK09 COMPUTER CRIME EJ0105,0101 Online auditing EK10<br>COMPUTER VIRUSES EJ0105.0102 Audit interfaces EJ0105.0103 Audit command ELIS                                                                                                    | [PDF] from misq.org<br>Texto Integral@b-on         |
| Sort by relevance<br>Sort by date                                  | MANAGEMENT ISSUES languages EL01 MARKETING OF MIS EJ0105.0104 Computer assisted<br>Cited by 186 Related articles BL Direct All 8 versions Cite                                                                                                    |                                                    |
| <ul> <li>✓ include patents</li> <li>✓ include citations</li> </ul> | A computer-assisted management program for antibiotics and other antiinfective agents<br>RS Evans, SL Pestotnik, DC Classen England Journal of, 1998 - Mass Medical Soc<br>Computer Methods and Programs in Biomedicine. 23 (2011) Formalization of treatment<br>guidelines using Fuzzy Cognitive Maps and semantic web tools (2011) The Assisted<br>Electronic Prescription in Patients Hospitalised in a Chest Diseases Ward                                                                                                    |                                                    |
| ■ Create alert                                                     | Cited by 993 Related articles BL Direct All 10 versions Cite More •<br>[PDF] Auditor acceptance of computer-assisted audit techniques<br>D Janvrin, DJ Lowe, J Bierstaker - working paper, 2008 - nlinkdir.com<br>SUMMARY To meet the challenges of rapid advances in client information technology usage,<br>audit standards suggest that auditors adopt computer-assisted audit tools and techniques (CAATs)<br>2003. Computer-assisted audit tools and techniques: Analysis and perspectives<br>Cited by 11 Related articles All 82 versions Cite More • | [PDF] from nlinkdir.com<br>Texto Integral@b-on     |
|                                                                    |                                                                                                    | scholar O 5                                        |

## Aceder aos papers

| New Search Pu                      | ublications                                                                                                    | Company Information   T                             | hesaurus                                                                                                    | ∣ More ✓                                                                                                    |          |                         | Sign In | 🕍 Folder | Preferences | Languages 🗸 | New Features!                                                                    | Help |
|------------------------------------|----------------------------------------------------------------------------------------------------|-----------------------------------------------------|----------------------------------------------------------------------------------------------------|----------------------------------------------------------------------------------------------------|----------|-------------------------|---------|----------|-------------|-------------|----------------------------------------------------------------------------------|------|
| EBSCOhost                          | Searching:<br>AN 185603<br>AND C<br>AND C<br>Basic Search                                                             | Business Source Complete                            | Choose Da<br>in<br>in<br>in<br>Search S                                                                                              | atabases<br>Select a Field (optional)<br>Select a Field (optional)<br>Select a Field (optional)<br>Search History                                                                                                    | •        | Search Clear<br>Add Row | Ø       |          |             | cont        | biblioteca do<br>ecimento online                                                 | n    |
| Detailed F                         | Record                                                                                                    | « <u>Result List</u> <u>Refine</u><br>A Keyword Cla | <u>search</u>                                                                                                    | tion Scheme for IS I                                                                                                    | Resear   | ch Literature: A        | n Upda  | ite.     |             | ×           | Fools<br>Add to folde                                                            | er   |
| PDF Full T                         | PDF Full Text (862KB)       Authors: Barki, Henri <sup>1</sup> Rivard, Suzanne <sup>1</sup> Talbot, Jean <sup>1</sup> |                                                     |                                                                                                    |                                                                                                    | Print    |                         |         |          |             |             |                                                                                  |      |
| Times Cited in this D              | Database (30)                                                                                                    | Source:<br>Document Type:                           | MIS Quar<br>Article                                                                                                    | rterly; Jun93, Vol. 17 Issue 2, p.                                                                                                    | 209-226, | 18p                     |         |          |             |             | Bave Save                                                                        |      |
| Find Similar Re<br>using SmartText | esults<br>Searching.                                                                                                  | Author-Supplied                                     | *INFORM<br>*RESEAR<br>*ELECTR<br>*INFORM<br>*RESEAR<br>*DATABA<br>*INFORM<br>CLASSIFI<br>KEYWORI<br>SERVICES<br>INFORMA<br>diffusion | IATION science<br>CH<br>ONIC information resource sear<br>IATION resources management<br>CH institutes<br>VSE searching<br>IATION storage & retrieval syste<br>IATION storage & retrieval syste<br>IATION Archives<br>D searching<br>S for<br>ATION-seeking strategies<br>of IS research | ems      |                         |         | C        | -0          |             | <ul> <li>Cite</li> <li>Export</li> <li>Create Note</li> <li>Permalink</li> </ul> | 2    |
|                                    |                                                                                                    |                                                     |                                                                                                    |                                                                                                    |          |                         |         |          | sch         | nolar       |                                                                                  |      |

### Aceder aos papers – paper e publicação completa

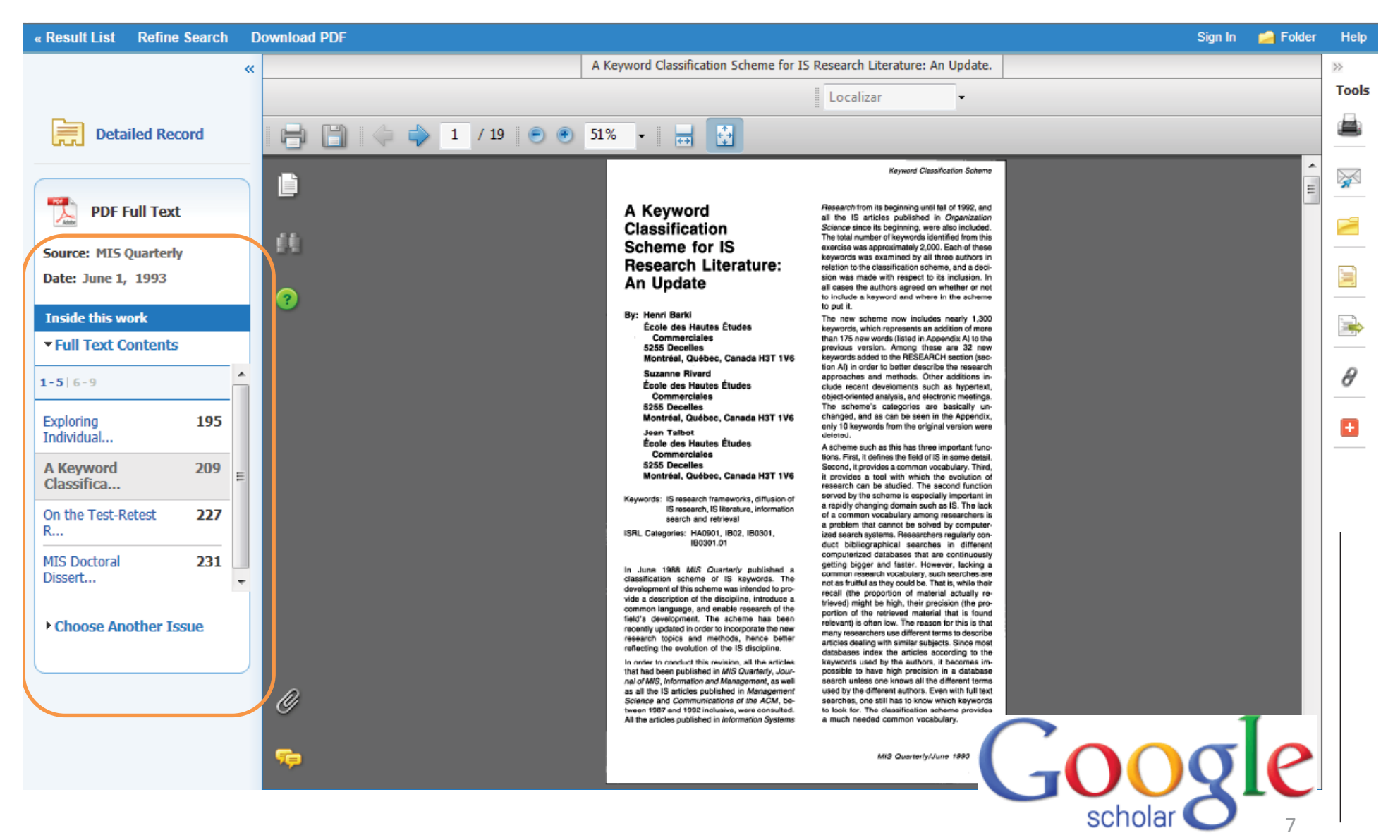

### **Outras funcionalidades**

Computer-assisted audit tools and techniques: Analysis and perspectives RL Braur, <u>HE Davis</u> - Managerial Auditing Journal, 2003 - emeraldinsight.com Abstract: In light of the increasing demand on auditors to make the **audit** more effective and efficient, this paper presents a brief summary of the most prominent computer assisted audit tools and techniques (CAATTs), which auditors can use to increase **audit** efficiency and ... Cited by 54 Related articles BL Direct All 9 versions Cite More •

Create alert

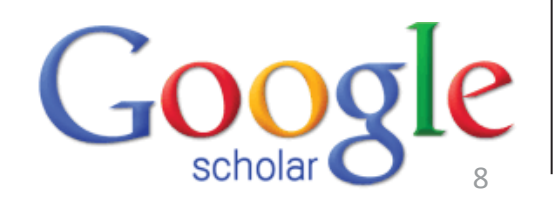

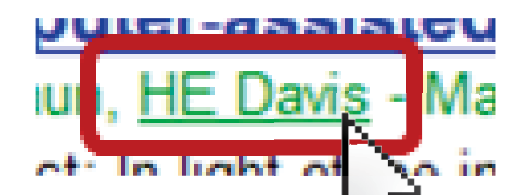

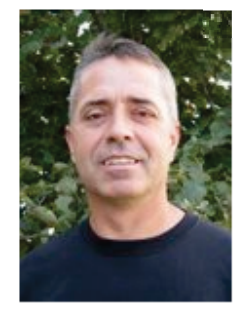

### Scott Davis

CEO Ravensiege Inc Website Optimization - SEO - Social Media E-mail confirmado em maricopa.edu Página inicial

### Google académico

Pesquisar autores

Seguir este autor

Obter o meu próprio perfil - Ajuda

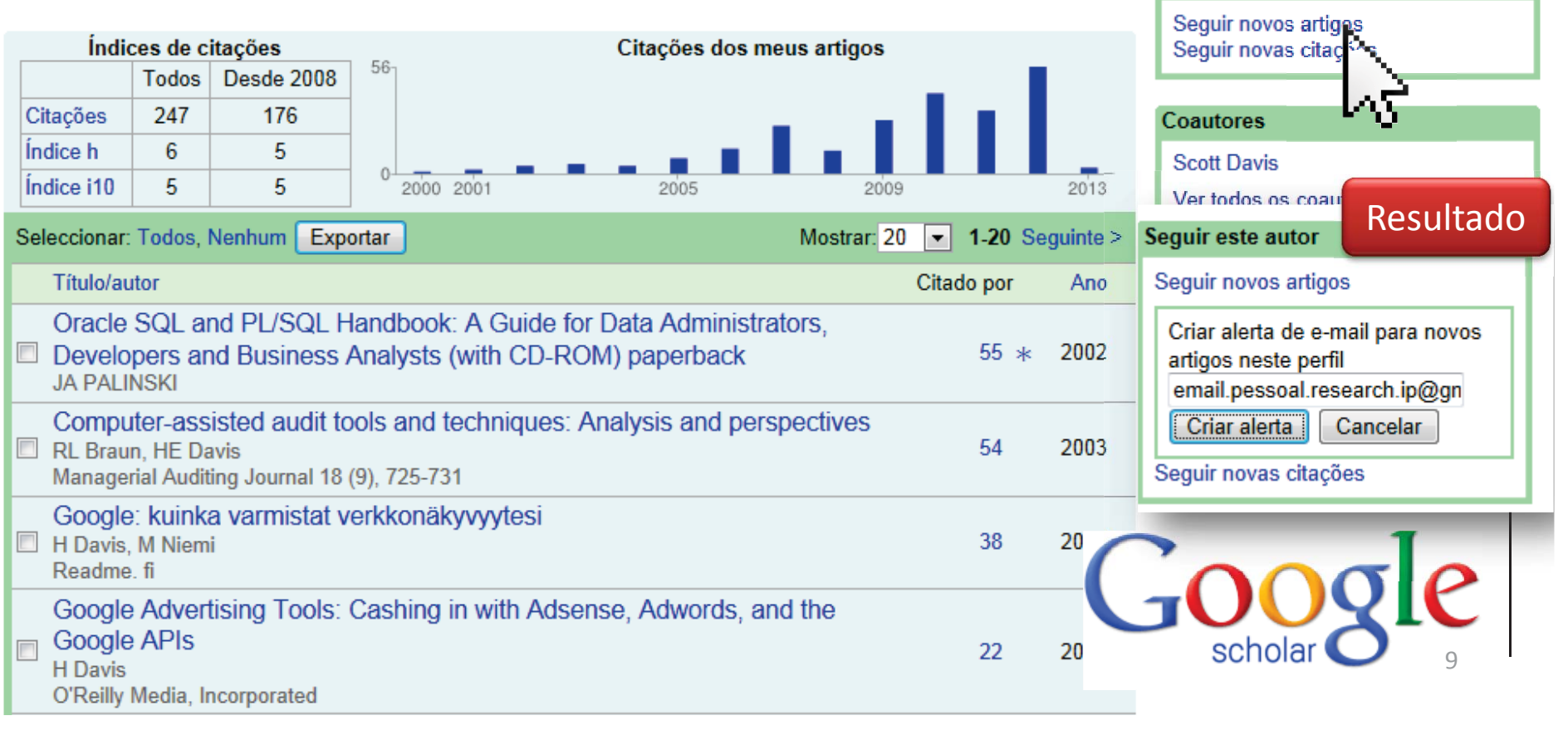

### Citado por...

#### Académico

Cerca de 54 resultados (0,02 seg)

| Sempre                                               | Computer-assisted audit tools and techniques: Analysis and perspectives                                                                                                    |                                             |
|------------------------------------------------------|----------------------------------------------------------------------------------------------------|---------------------------------------------|
| Desde 2013<br>Desde 2012<br>Desde 2009               | Pesquisar em artigos citados                                                                                                    |                                             |
| Intervalo<br>específico                              | Continuous auditing in ERP system environments: The current state and future directions<br>JR Kuhn Jr, <u>SG Sutton</u> - Journal of Information Systems, 2010 - aaajournals.org<br>ABSTRACT: Recent research has focused heavily on the practicality and feasibility of                                                                                                    | [PDF] de ncku.edu.tw<br>Texto Integral@b-on |
| Ordenar por<br>relevância<br>Ordenar por data        | alternative architectures for supporting continuous auditing. In this paper, we explore the alternative architectures for continuous auditing that have been proposed in both the Citado por 26 Artigos relacionados Todas as 4 versões Citar Mais -                                                                                                    |                                             |
| Pesquisar a Web<br>Pesquisar páginas<br>em Português | A review and analysis of the existing research streams in continuous auditing<br>CE Brown, JA Wong, AA Baldwin - Journal of Emerging, 2007 - aaajournals.org<br>A growing body of literature related to continuous auditing topics has developed. Advances<br>in information technology and web-based applications are making monitoring and control of<br>operations through continuous auditing increasingly important. The objective of this paper | Texto Integral@b-on                         |
| ✓ incluir patentes ✓ incluir citações                | Citado por 21 Artigos relacionados Todas as 3 versões Citar Mais -<br><u>Employing generalized audit software in the financial services sector: Challenges and opportunities</u><br><u>R Debreceny</u> , SL Lee, W Neo Managerial Auditing, 2005 - emeraldinsight.com                                                                                                    | [PDF] de rutgers.edu<br>Texto Integral@b-on |
| 🖿 Criar alerta                                       | Purpose–Computer assisted audit techniques (CAATs) encompass a range of computerized techniques that internal and external auditors use to facilitate their audit objectives. One of the most important CAATs is generalized audit software (GAS), which is a class of Citado por 20 Artigos relacionados Todas as 5 versões Citar Mais -                                                                                                    |                                             |
|                                                      | One continuous auditing practice in China: data-oriented online auditing (DOOA)<br>W Chen, J Zhang, Y Jiang - Integration and Innovation Orient to E-Society, 2007 - Springer<br>Application of information technologies (IT) in the field of audit is worth studying. Continuous<br>auditing (CA) is an active research domain in computer-assisted audit field. In this paper, the                                                                  | gle                                         |

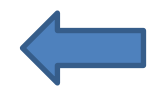

ı

### Citar

#### Citar

Copie e cole uma citação formatada ou utilize um dos links para importar para um gestor de bibliografia.

- MLA Braun, Robert L., and Harold E. Davis. "Computer-assisted audit tools and techniques: Analysis and perspectives." *Managerial Auditing Journal* 18.9 (2003): 725-731.
- APA Braun, R. L., & Davis, H. E. (2003). Computer-assisted audit tools and techniques: Analysis and perspectives. *Managerial Auditing Journal*, 18(9), 725 -731.

ISO 690 BRAUN, Robert L.; DAVIS, Harold E. Computer-assisted audit tools and techniques: Analysis and perspectives. Managerial Auditing Journal, 2003, 18.9: 725-731. Blogger е 2 Define with Google Dictionary Enviar Correio Electrónico com o Windows Live Importar para BibTeX Importa M Gmail Importar para RefWorks Google Finance Memorizar o meu gestor de nas páginas de Ø Google Maps resultados da pesquisa. Google News **1** e Google Translate A. Procurar com Google Search with Google Video at Traduzir com Bing Todos os Aceleradores

#### 🐸 Create alert

### Definir as palavras-chave e email de receção

Criar alerta

| Consulta de alerta:   | intitle:"computer assisted" audit tools |  |
|-----------------------|-----------------------------------------|--|
| E-mail:               | email.pessoal.research.ip@gmail.com     |  |
| Número de resultados: | Mostrar até 20 resultados 🜲             |  |
|                       | Actualizar resultados CRIAR ALERTA      |  |

#### Amostra de resultados desde 2013:

[PDF] <u>Feasibility of a computer-assisted alcohol SBIRT program in an urban emergency</u> <u>department: patient and research staff perspectives</u> MK Murphy, PE Bijur, D Rosenbloom, SL Bernstein... - Addiction science & clinical ..., 2013 ... that they were being asked to participate in an anonymous, brief, computer-assisted alcohol screening ... Deve- loped by the World Health Organization, the AUDIT is considered the "gold ... This assessment tool was developed specifically to help health- care practitioners identify ...

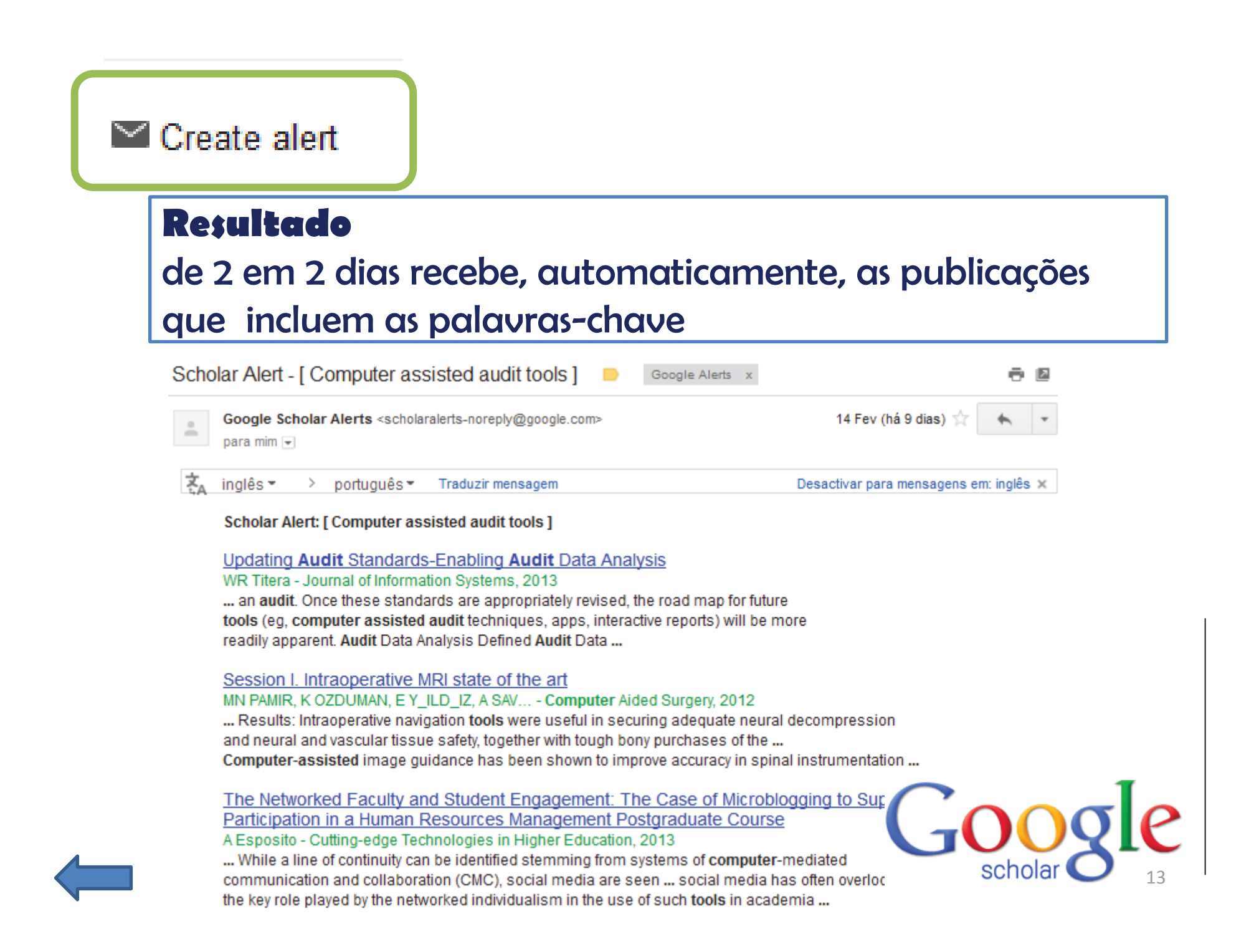

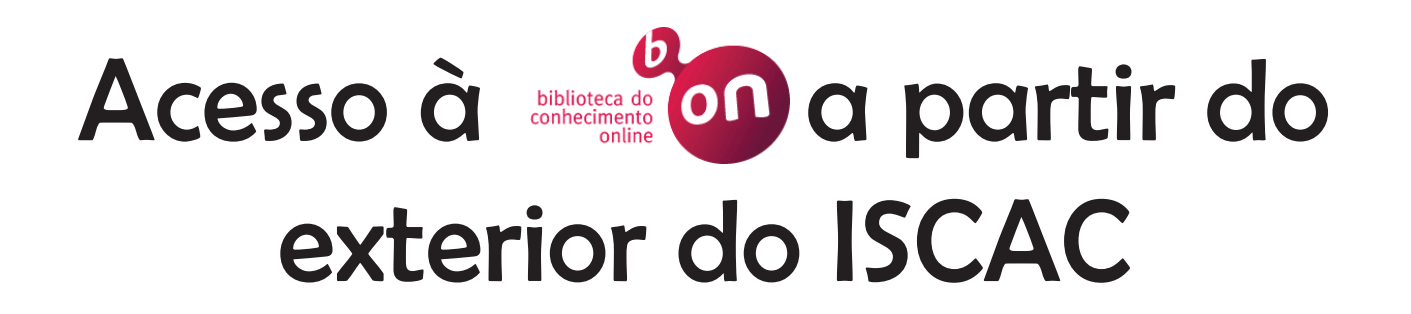

### Aceder via proxy server

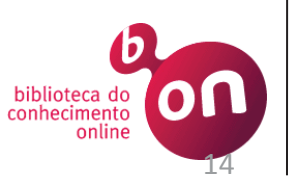

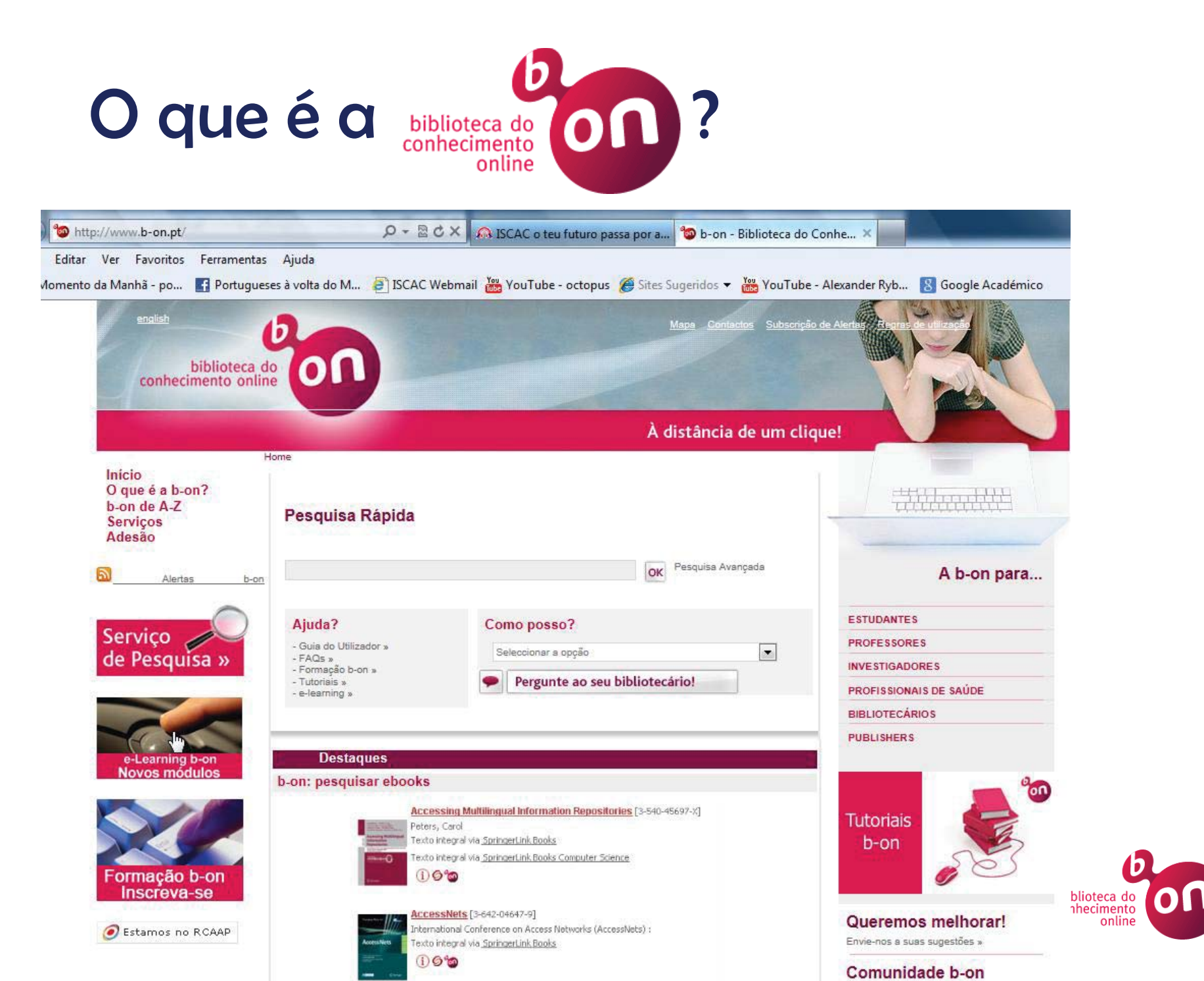

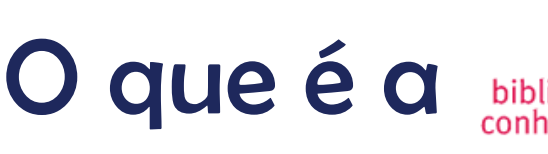

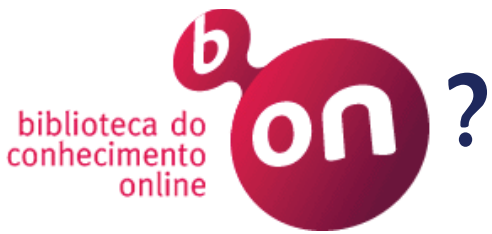

#### TIPO DE CONTEÚDOS

Periódicos - Os periódicos existentes são revistas científicas cuja principal característica é serem, peer reviewed, isto é, os artigos publicados são revistos por especialistas na área.

Bases referenciais - diferem das bases em texto integral por permitirem apenas o acesso aos resumos, às tabelas de conteúdos e, eventualmente, às citações dos artigos sobre eles.

Bases de texto integral - Contêm revistas com acesso aos resumos dos artigos, à sua tabela de conteúdos e ao seu texto integral

Catálogos de bibliotecas - Bases de dados bibliográficas que apresentam acesso a referências bibliográficas e a localização de documentos numa biblioteca ou consórcio de bibliotecas.

Obras de referência - Conjunto de directórios, dicionários, glossários, atlas, guias, anuários interinstitucionais, de carácter geral ou específico, que podem estar organizados alfabeticamente

Portais - Páginas na Internet que oferecem acesso a recursos e serviços on-line, como notícias, directórios de informação, ou links para outras páginas. Os portais de bibliotecas ou de editoras permitem pesquisar, personalizar e aceder aos recursos disponíveis.

Índices - Listas alfabáticas de nomes de pessoas, títulos, assuntos ou outra informação relevante existente num conjunto de documentos. Estas listas permitem localizar facilmente a informação

Tabela 1 - Conteúdos b-on

Retirado de Ajuda aos utilizadores, apresentação disponível em <u>http://www.b-</u> <u>on.pt/downloads/Ajuda/guia utilizador 2008.pdf</u>, acedida em 22 de fevereiro de 2012

> Acesso à b-on via proxy

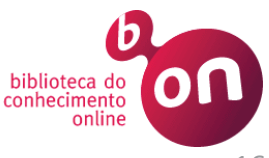

### Passo 1. Aceder ao Serviço de Suporte do ISCAC http://suporte.iscac.pt

| A              | utontiogogo              |                               |                                          | 72    |   |
|----------------|--------------------------|-------------------------------|------------------------------------------|-------|---|
| 1              | Nome de utilizador:      | ipedrosa                      | @iscac.pt / @alumni.isca                 | oc.pt |   |
| 3              | Palavra-chave:           | •••••                         |                                          |       |   |
| -              | Utilize as suas credenci | ais de acesso aos recurso     | is informaticos do ISCAC.                |       |   |
| OTRS 2.3.4 . w | www.iscec.pt :. Tel: 23  | 39 802 000 <b>:.</b> Fax: 239 | ) 445 445 <mark>:.</mark> geral@iscac.pt |       | _ |

## Passo 2. Gerar ticket de suporte

| INSTITUTO SUPE       | ERIOR DE CONTABILIDADE E ADMINISTRAÇÃO DE COIMBRA<br>INESS SCHOOL                                                                                                    | Sistema de Suporte                                                                                                 |
|----------------------|----------------------------------------------------------------------------------------------------|----------------------------------------------------------------------------------------------------|
| Sair Novo Ticke      | et Meus Tickets Tickets da Instituição Procurar Preferências                                                                                                    | Bem-vindo, '1 Escolher "Acesso b-on"                                                                               |
| novo ticket          |                                                                                                    |                                                                                                    |
| Opções               |                                                                                                    |                                                                                                    |
| Para:                | 20 - Acesso b-on                                                                                                    |                                                                                                    |
| Assunto:             | Acesso à b-on fora do ISCAC                                                                                                    |                                                                                                    |
| TEXIC.               | Ex mos. Senhores,<br>Solicito acesso à b-on via proxy.<br>Sou aluna do Mestrado em Auditoria Empresaria<br>para o desenvolvimento da minha dissertação o<br>Cumprimentos<br>Isabel Pedrosa | e Pública e necessito de aceder<br>Preencher os campos e colocar a<br>justificação para a solicitação do<br>acesso |
| Anexo:<br>Prioridade | Procurar A                                                                                                    | 3 Clicar em Submeter                                                                                               |
|                      | Jioma                                                                                                    |                                                                                                    |
| TRS 2.3.4            | :. www.iscac.pt :. Tel: 239 802 000 :. Fax: 239 445 445 :. ge                                                                                                    | Acesso à b-on<br>via proxy                                                                                         |

### Passo 3. **Receção de mail de confirmação**

| +     | <b>D 0 1</b>                                                                                                    | Mover para Caixa de Entrada                                               | <b>•</b> •      | Mais *      |                                                                                                    |                                                                                                    |                                                                                                    |
|-------|----------------------------------------------------------------------------------------------------|---------------------------------------------------------------------------|-----------------|-------------|----------------------------------------------------------------------------------------------------|----------------------------------------------------------------------------------------------------|----------------------------------------------------------------------------------------------------|
| Re: [ | Ticket#2012012710000041] Ace                                                                                                    | esso à b-on fora do ISCA                                                  | C               | 0 B         | Instituto Superior de<br>Administração de Cole                                                                                                    | iontabilidade e Gabir<br>18ra                                                                                                    | nete de Informática                                                                                                    |
| _     | through the second second second second second second second second second second second second second second s                                       |                                                                           |                 |             | Acesso a conteúc                                                                                                    | os b-on através de um ser                                                                                                    | vidor proxy do ISCAC                                                                                                    |
|       | Suporte Informatico ISCAC<br>para Isabel 👻                                                                                                    |                                                                           | @ 31 Jan (há 11 | dias) 🟠 🔸 🔹 | O ISCAC disponibiliza aos seus doco<br>proxy do ISCAC.<br>Para a solicitação e utilização des<br>seguidas pelos utilizadores que o pr                                                                                                    | ntes e aos alunos dos mestrados o acesso<br>e serviço, apresenta-se seguidamente o c<br>etendam. Usam-se como exemplos os bro                                                                                                    | a conteúdos 6-on através de um servidor<br>onjunto de instruções de que deverão ser<br>wsers internet Explorer 8 e Firefox 3.                                                                                                    |
|       | 2012-01-27 15:35 - Isabel Maria Mendes Pedr                                                                                                    | osa escreveu:                                                             |                 |             |                                                                                                    |                                                                                                    |                                                                                                    |
|       | <ul> <li>&gt; Ex.mos Senhores,</li> <li>&gt; Gostaria que me fosse possível aceder à b</li> <li>&gt; Obrigada</li> <li>&gt; Isabel Pedrosa</li> </ul> | -on fora do ISCAC.                                                        |                 |             | 1. Soliticati of Serviço<br>Geutilatores que o designin, <u>de</u><br>suporte informático, disponive na<br>esteccionando a opódo por Accesso b<br>deverá ser prestimando o balon <sup>3</sup><br>O estado do polido pode ser com<br>processado pales erreriços informa-<br>eminte ao se respectivo utilizadore un<br>O processo de configuração e muito<br>O processo de configuração e muito | <u>ardo</u> , em primeiro lugar, solicitar o ace<br>endereço http://suporta.lscac.pt. Neste<br>ar no campo "Bara" e preenchendo os<br>ameter".<br>Itado posteriormente, em qualquer altur<br>tos e, quando todo o proceso estiver os<br>e-maticom esas informação.<br>s simples e descreve-se a seguir. | zo a este serviço, através do sistema de<br>s sistema, deverão crise um novo Ricke,<br>: campos "Assunta" e "Tento". No final,<br>o polo utilizador o dondo (Kiferio será<br>incluído e o acesso Prazy disponível, será                                                                                                    |
|       | Bom tarde.<br>Informo que já tem disponível o acesso via pr<br>browser, conforme as instruções constantes                                             | oxy, pelo que poderá configurar o se<br>no documento que se envia em ane: | eu<br>xo.       |             | 2. Configuração do <i>Internet</i><br>Acolo do menu <u>Ferramentas / Opc</u>                                                                                                    | Explorer<br>Ses da Internet, e soleccione o separador i                                                                                                    | Laprobe.                                                                                                    |
|       | Com os melhores cumprimentos.                                                                                                    |                                                                           |                 |             |                                                                                                    |                                                                                                    | Alter Transmission Contraction Contractio |
|       | Helder Canais<br>Gabinete de Informática / Suporte                                                                                                    | Abrir fi                                                                  | icheiro e       | seguir as   | Disar Unitari<br>Marin<br>Sandar<br>Sandar<br>Sandar<br>Sandar                                                                                                    | ng ka ana bagada ana ana ana ana ana ana ana ana ana                                                                                                    | And/or prove the constraints of the constraints of |
|       | Inst. Sup. Contab. Adm. Coimbra<br>http://www.iscac.pt<br>239 802 000                                                                                 |                                                                           | instruçõ        | es          |                                                                                                    |                                                                                                    | Rigers 2                                                                                                    |
| ſ     |                                                                                                    |                                                                           |                 |             | Venile 1.1, 28.11.2011                                                                                                    |                                                                                                    | Pigins 1 de 3                                                                                                    |
|       | Bacesso_proxy_isca<br>392K Visualizar Tra                                                                                                    | c_v11.pdf<br>Insferência                                                  |                 |             | _                                                                                                    |                                                                                                    |                                                                                                    |
| L     | acesso proxy iscae v11.pdf                                                                                                    |                                                                           |                 |             | Acesso à                                                                                                    | b-on                                                                                                    | oteca do<br>ecimento                                                                                                    |
|       |                                                                                                    |                                                                           |                 |             | via pioxy                                                                                                    |                                                                                                    | online 19                                                                                                    |

### Passo 4. Configurar Internet Explorer

| <b>1</b> Ferramenta     | s > Opções da Internet                                                                                                    |
|-------------------------|----------------------------------------------------------------------------------------------------|
| 2 Separador<br>Ligações | Opções da Internet       Image: Contexido         Igações       Programas       Avançadas         Image: Programas       Avançadas         Image: Programas       Adicionar         Image: Programas       Remover         Image: Programas       Image: Programas         Image: Programas       Programas         Image: Pr |
|                         | Definições de rede local<br>As definições de rede local não se aplicam às<br>ligações de acesso telefónico. Escolha Definições de LAN<br>acima para definições de acesso telefónico.<br>OK Cancelar Aplicar<br>Via proxy                                                                                                    |

### Passo 4. Configurar Internet Explorer

|                                                                                                    |                                      | es de rede local                                                                                                    |
|----------------------------------------------------------------------------------------------------|--------------------------------------|----------------------------------------------------------------------------------------------------|
| Utilizar <i>proxy</i> server                                                                                                 | Config<br>A conf<br>estable<br>manua | juração automàtica<br>figuração automática poderá sobrepor-se às definições<br>elecidas manualmente. Para garantir a utilização das definições<br>ais, desactive a configuração automática.                      |
|                                                                                                    | 📃 De                                 | te <u>c</u> tar definições automaticamente                                                                                                    |
| Servidor proxy                                                                                                    | 📃 Uti                                | lizar script de configuração automática                                                                                                    |
| Utilizar um servidor proxy para a rede local (estas definições não<br>se aplicarão a ligações via acesso telefónico ou VPN). | En<br>Servid                         | or proxy                                                                                                    |
| Endereç <u>o</u> : proxy01.iscac.p <sup>i</sup> Por <u>t</u> a: 3128 A <u>v</u> ançada                                       | <mark>⊽ U</mark> ti<br>se<br>En      | lizar um servidor proxy para a rede local (estas definições não<br>aplicarão a ligações via acesso telefónico ou VPN).<br>Idereç <u>o</u> : proxy01.iscac.p <sup>.</sup> Por <u>t</u> a: 3128 A <u>v</u> ançadas |
| Ignorar o servidor proxy para endereços locais                                                                               |                                      | Ignorar o servidor proxy para endereços locais                                                                                                    |
|                                                                                                    | N                                    | OK Cancelar                                                                                                    |

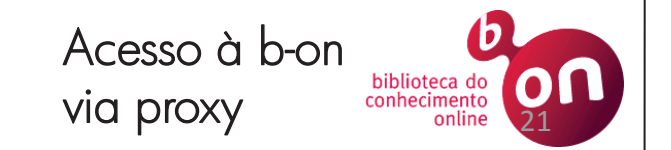

### Passo 4. Configurar Internet Explorer

### Inserir nome de utilizador

5

#### Inserir palavra-passe

| Ligar a proxy01.iscac.                                                                                                    | pt ? X                  |  |  |  |  |  |
|----------------------------------------------------------------------------------------------------|-------------------------|--|--|--|--|--|
|                                                                                                    | G                       |  |  |  |  |  |
| O servidor proxy01.iscac.pt em ISCAC-Web-Proxy exige um<br>nome de utilizador e palavra-passe.<br>Aviso: este servidor está a pedir que o nome de utilizador e<br>palavra-passe sejam enviados de forma insegura |                         |  |  |  |  |  |
| <u>N</u> ome de utilizador:                                                                                                    | 🖸 ipedrosa 🔹            |  |  |  |  |  |
| Palavra-passe:                                                                                                    | ••••••                  |  |  |  |  |  |
|                                                                                                    | Memorizar palavra-passe |  |  |  |  |  |
|                                                                                                    | OK Cancelar             |  |  |  |  |  |

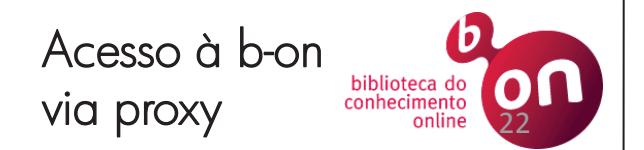

### Passo 5. **Pesquisar na b-on**

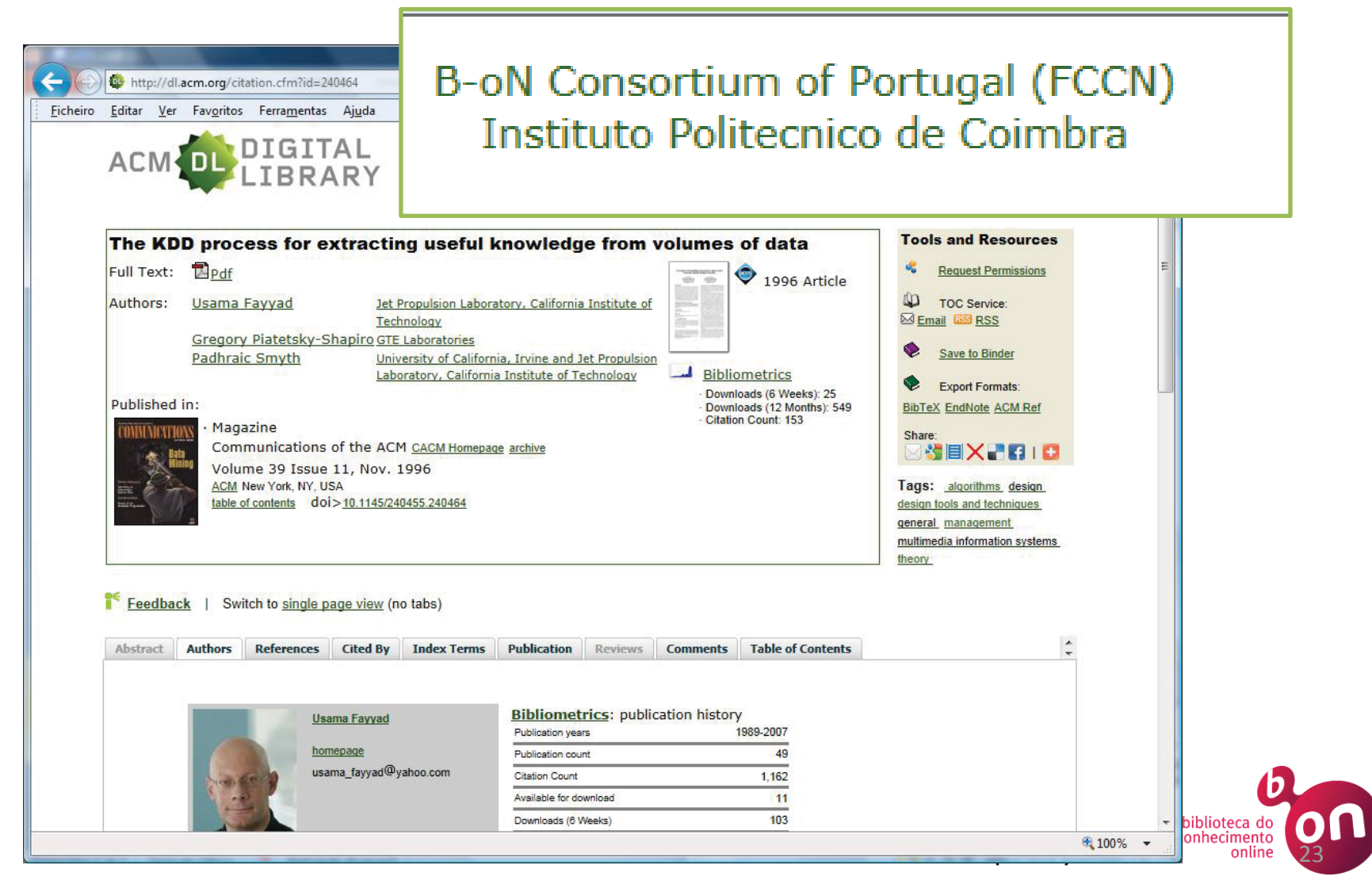

#### The KDD process for extracting useful knowledge from volumes of data

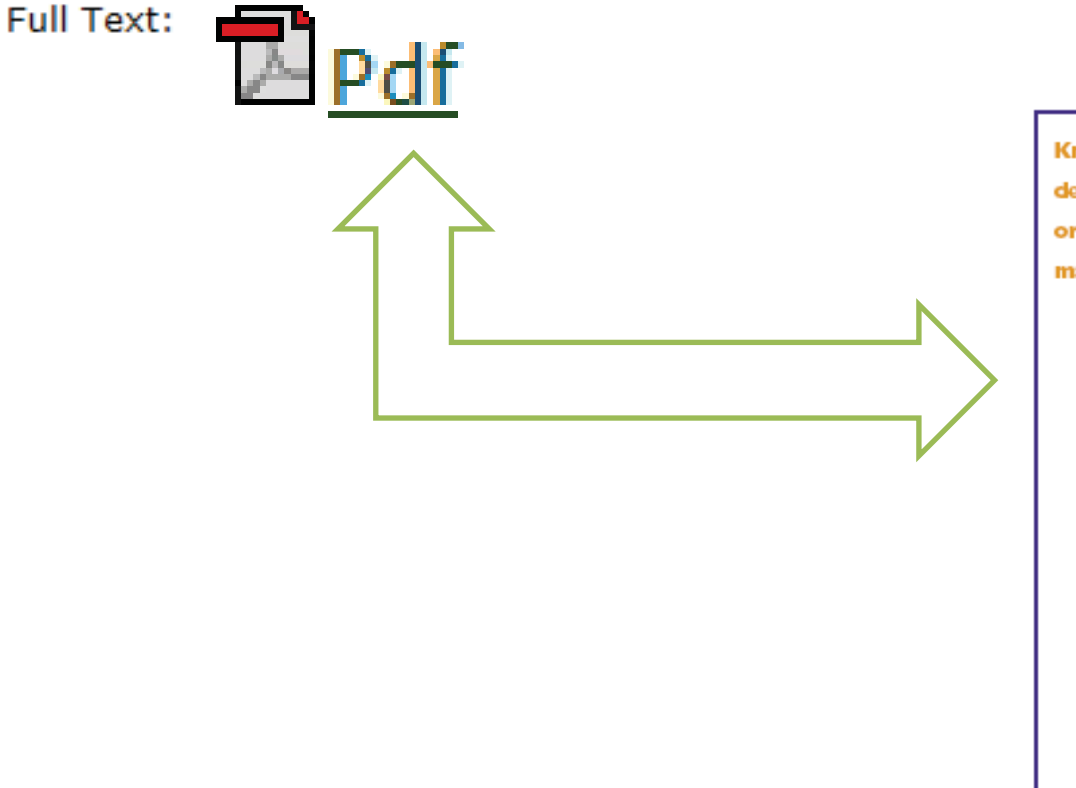

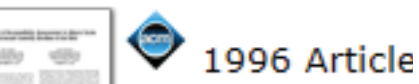

Knowledge Discovery in Databases creates the context for developing the tools needed to control the flood of data facing organizations that depend on ever-growing databases of business, manufacturing, scientific, and personal information.

## The KDD Process for Extracting Useful Knowledge from Volumes of Data

AS WE MARCH INTO THE AGE of digital information, the problem of data overload tooms ominously ahead. understand massive datasets lags far behind our ability to gather and store the data. A new gen-

the rapidly growing volumes of data. data warehouses. These techniques and tools are the data mining.

#### Usama Fayyad,

#### Our ability to analyze and Gregory Piatetsky-Shapiro,

#### and Padhraic Smyth

eration of computational techniques and many more applications generate and tools is required to support the streams of digital records archived in extraction of useful knowledge from huge databases, sometimes in so-called

Current hardware and database techsubject of the emerging field of knowl- nology allow efficient and inexpensive edge discovery in databases (KDD) and refable data storage and access. However, whether the context is business, Large databases of digital informa- medicine, science, or government, the tion are ubiquitous. Data from the datasets themselves (in raw form) are of neighborhood store's checkout regis- little direct value. What is of value is the ter, your bank's credit card authoriza- knowledge that can be inferred from tion device, records in your doctor's the data and put to use. For example, office, patterns in your telephone calls, the marketing database of a consumer

> COMMUNICATIONS OF THE ACM Neuralize 1986, Vol. 39, No. 11 49°

### Passo 4. **Configurar Firefox**

Ferramentas > Opções

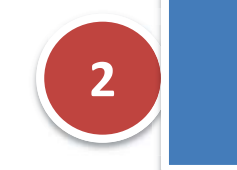

Grupo Avançado > Separador Rede

| Opções                                                                                                    |                                                 |
|----------------------------------------------------------------------------------------------------|-------------------------------------------------|
| Geral Separadores Conteúdo Aplicações Privacidade Segurança Sincronizar Avan                                                                            | Clicar em Definições                            |
| Geral Rede Actualizar Cifra                                                                                                    |                                                 |
| Configurar como o Firefox se liga à Internet<br>Armazenamento em modo Desligado                                                                         | D <u>e</u> finições                             |
| A sua cache está a usar 429 MB de espaço em disco<br>Sobrepor a gestão automática da cache<br>Limitar cache até 1024 MB de espaço                       | limpar Agora                                    |
| Informar-me quando um sítio web pede para guardar dados para uso desligado<br>Os seguintes sítios web têm dados instalados para usar no modo desligado: | E <u>x</u> cepções                              |
|                                                                                                    |                                                 |
|                                                                                                    | <u>Remover</u>                                  |
| OK Cancela                                                                                                    | Acesso à b-on biblioteca do conhecimento online |

| Passo 4<br>Config                          | Jurar Firef                                                         | ох              | Definições da ligação<br>Configurar proxie<br>Sem proxy                      | : para acec                                                    | ler à Internet                                                                         | . 0                                       | <b>×</b>                             |
|--------------------------------------------|---------------------------------------------------------------------|-----------------|------------------------------------------------------------------------------|----------------------------------------------------------------|----------------------------------------------------------------------------------------|-------------------------------------------|--------------------------------------|
| 4 Con                                      | figurar proxy serve                                                 | r               | <ul> <li>Utilizar as def</li> <li>Configuração</li> <li>Productor</li> </ul> | nições pro<br><u>m</u> anual de<br>xxy <u>H</u> TTP:           | e proxy:<br>proxy01.iscac.pt                                                           | <u>P</u> orta:                            | 3128 A                               |
|                                            |                                                                     |                 | Servid                                                                       | Proxy <u>S</u> SL:<br>Proxy <u>E</u> TP:<br>or SOC <u>K</u> S: | proxy01.iscac.pt<br>proxy01.iscac.pt<br>proxy01.iscac.pt<br>SOCKS v4 @ SOC             | Porta: Porta: Porta: Porta: KS v <u>5</u> | 3128 ×<br>3128 ×<br>3128 ×<br>3128 × |
| <ul> <li>Configuração manual de</li> </ul> | e proxv:                                                            |                 | <u>N</u> ão utilizar P<br>⊘ URL de confi <u>c</u>                            | roxy para:<br>uração au                                        | localhost, 127.0.0.1<br>Exemplo: .mozilla.org, .n<br>tomática de prox <u>y</u> :<br>OK | et.nz, 192.168.1.0/24<br>Re<br>Cancelar   | <u>c</u> arregar<br><b>Ajuda</b>     |
| Proxy <u>H</u> TTP:                        | proxy01.iscac.pt                                                    | <u>P</u> orta:  | 3128 🊔                                                                       |                                                                |                                                                                        |                                           |                                      |
|                                            | 🔽 Usar o mesmo pro <u>x</u> y para too                              | dos os pre      | otocolos                                                                     |                                                                |                                                                                        |                                           |                                      |
| Proxy <u>S</u> SL:                         | proxy01.iscac.pt                                                    | P <u>o</u> rta: | 3128 👻                                                                       |                                                                |                                                                                        |                                           |                                      |
| Proxy <u>F</u> TP:                         | proxy01.iscac.pt                                                    | Po <u>r</u> ta: | 3128 🚔                                                                       |                                                                |                                                                                        |                                           |                                      |
| Servidor SOC <u>K</u> S:                   | proxy01.iscac.pt                                                    | Port <u>a</u> : | 3128                                                                         |                                                                |                                                                                        |                                           |                                      |
| <u>N</u> ão utilizar Proxy para:           | <ul> <li>SOCKS v4 SOCKS v5</li> <li>localhost, 127.0.0.1</li> </ul> | 216010          | 124                                                                          | Ac<br>vic                                                      | cesso à b-or<br>a proxy                                                                | biblioteca do<br>conhecimento<br>online   | 26                                   |
|                                            | Exemplo: .mozilla.org, .net.nz, 19                                  | 2.168.1.0/      | /24                                                                          |                                                                |                                                                                        |                                           |                                      |

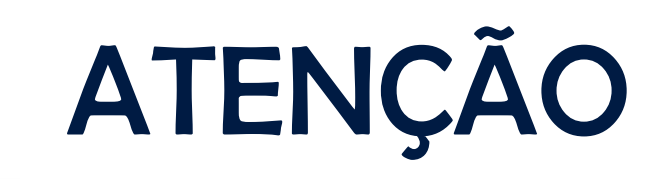

- A ligação via Proxy deve ser usada,
   exclusivamente, para o acesso a conteúdos da b-on.
- Após fazer as suas pesquisas, desative a opção de Servidor Proxy (desative a "checkbox " no local onde inseriu a informação.
   Normalmente, a velocidade da ligação

tende a diminuir com este recurso ativado.

Acesso à b-on via proxy

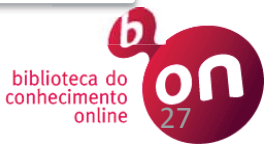

## Organizar e gerir referências bibliográficas

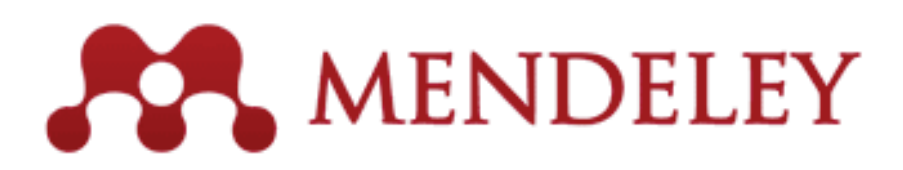

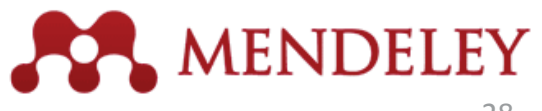

## O que é o MENDELEY?

Mendeley Desktop simplifica, permitindo, sem custos de licenças:

- Importar *papers* de investigação para o Mendeley
- Elementos na nuvem, acessíveis a partir de qualquer local e multiplataforma (iPhone/ iPad).
- PDFs organizados automaticamente de acordo com os metadados associados ao ficheiro (*journal*, autor, ano de publicação, páginas, palavras-chave, entre outros.
- Colocar anotações associadas a cada paper
- Plugins para citação no Word e Open Office.
- Criar grupos de colaboração e partilhar *papers* e citações
- Existem cerca de 400 "conselheiros" em 20 países que disponibilizam apresentações e *tutoriais*

## Instalar o Rendeley

- Aceder a <u>www.mendeley.com</u> e registar-se
- Fazer *download* da aplicação

#### Usar o MENDELEY na web Welcome back Isabel Pedrosa 🔤 🔮 My Account \* Upgrade MENDELEY Invite colleagues / Support Q Search Dashboard My Library Papers People Papers 1.00 Groups P. R 10.0 Add Delete Remove from Create Create Web Account Remove Search Folder Folder Folder Document Documents Group Importer Usage All Documents My Library Add selected documents to ... Prev ◀ 1 2 3 ▶ Next Select... $\overline{\Psi}$ All Documents Recently Added 100 A Conceptual Framework and Case Studies for Audit Planning and Evaluation Given the Potential for 14 Fraud By Jerry L. Turner, The University of Memphis Theodore J. Mock, University of Southern + Favorites California Rajendra P. Srivastava, University of Kansas 0 Needs Review 大 View in Mendeley Desktop My Publications Unsorted 1 A continuous auditing web services model for XML-based accounting systems Uday S. Murthy, S.Michael Groomer (2004) . Groups International Journal of Accounting Information Systems 5 (2) p. 139-163 http://linkinghub.elsevier.com/retrieve/pii/S146708950400... 1 No groups yet. Find new groups. View in Mendeley Desktop Trash Acceptance of E-Government Service : A Validation of the UTAUT Department of Information X Management All Deleted Documents Yi-shun Wang (2006) p. 165-170 1 Filter Selected Collection View in Mendeley Desktop by Publications Ŧ Adoption of Computer Assisted Audit Tools and Techniques (CAATTs ) by Internal Auditors : Current 31 All . issues in the UK Adoption of Computer Assisted Audit Tools and Techniques ( CAATTs ) by Internal . Chemistry & \_ Auditore

## Usar o MENDELEY View in Mendeley Desktop

| Elle       Edit       Search         Add Files       Share       Sync       Search         My Library       M Documents       Edit Settings       Search         My Library       M Documents       Edit Settings       Period         M Documents       Edit Settings       Period       Search         My Library       M Documents       Edit Settings       Period       Period       Period         My Library       M Provintes       Computer sensitive and perspectives       2003       Marcing Jac       Period       Period                                                                                                    | Desktop                                 |                                                                                                    |                                                                                                    | J X      |
|----------------------------------------------------------------------------------------------------|-----------------------------------------|----------------------------------------------------------------------------------------------------|----------------------------------------------------------------------------------------------------|----------|
| Add Fie Folders Sure Sure     Add Fielders Share Sync     Pt Ubrary     If Ubrary     If Ubrary        If Ubrary                                                                                                    | <u>V</u> iew <u>T</u> ools <u>H</u> elp |                                                                                                    |                                                                                                    |          |
| Add Files       Folders       Sare       Sync       Search         My Library       Image: Comparison of the search of the search of the s                                                                                                    | C 🔄 🖬                                   |                                                                                                    | Q - Search                                                                                                    |          |
| My Library       If all Documents       Edit Settings         Image: All Documents       Image: All Documents       I                                                                                                    | Folders Share Sync                      |                                                                                                    | Search                                                                                                    |          |
| Image: All Documents       Image: All Documents       Image: All Documents <td< td=""><td>é</td><td>All Documents Edit Settings</td><td></td><td></td></td<>                                                                                                    | é                                       | All Documents Edit Settings                                                                                           |                                                                                                    |          |
|                                                                                                    | cuments                                 |                                                                                                    |                                                                                                    |          |
| <ul> <li>Favorites</li> <li>Pavorites</li> <li>Pavorite</li></ul>                                                                                                    | itly Added                              | Ir • E Authors Title                                                                                                  | Year Published Ir Added                                                                                                    |          |
| ● Needs Review       Industry SML       Point Publications       Point Publications       Point Publications         ● My Publications       Searcy, Dewayne       Continuous Audit : The Motivations , Benefits , Problems , and Challenges Id       2003       Fev 21       Point Publications         ● Unsorted       Alzen, 1995.From Intentions to actions, pdf       Fev 21       Point Publications       Point Publications       Point Publications         Groups       Create Group       Point Publications       Point Publications       Point Publications       Point Publications       Point Publications       Point Publications         Trash       Point Publications       Point Publications       Point Publications       Point Publications       Point Publications       Point Publications         Image: All Deleted Documents       Point Publications       Point Publications       Point Publications       Point Publications       Point Publications       Point Publications         Image: All Deleted Documents       Point Publications       Point Publications       Point Pub                                                                                                    | tes 🕺                                   | Braun, Robert L; Computer-assisted audit tools and     techniques: analysis and perspectives                          | 2003 Managerial Fev 21<br>Auditing to Provide the second second sec     | correct, |
| My Publications           My Publications           2003           Fev 21             My Publications           My Publications           My Publications           Fev 21           My Publications             My Publications           My Publications           My Publications           Fev 21           My Publications             Groups           Create Folder           My Publications           Fev 21           Fev 21           My Publications             Groups           Create Folder           My Publications           Fev 21           Fev 21             Groups           My Aublications           My Publications           Fev 21           My Publications             Grate Group           Mascha, M; Smed           Continuous monitoring of business         process controls: A plot inplementation           Sourd of f           Mutors: R. Braun, H. Davis             Trash           Mal Deleted Documents           Mascha, M; Smed           Case for taloring feebba           2007                                                                                                    | Review                                  | Continuous Audito The Mathematica                                                                                     | 2002 Eru 21                                                                                                    |          |
| Image: Product of Create Folder       Image: Product of Create Folder       Fev 21       Image: Product of Create Folder         Groups       Image: Product of Create Folder       Image: Product of Create Folder       Fev 21       Image: Product of Create Folder         Groups       Image: Product of Create Group       Image: Product of Create Group       Fev 21       Image: Product of Create Group       Image: Product of Create Group       Fev 21       Image: Product of Create Group         Tresh       Image: Product of Create Group       Image: Product of Create Group       Product of Create Group                                                                                                    | blications                              | Benefits , Problems , and Challenges Id                                                                               | 2003 Pev 21 Details are Correct Search by Title                                                                                                    |          |
| Create Folder       in the internal subtraction spdf       international feed of the specific specific s                                                  | ted                                     | Ajzen, 1985.From Intentions to                                                                                        | Fev 21                                                                                                    |          |
| Groups       Information Scholagy Acceptance in the Internal Audit Profession Information.       Fev 21       Computer-assisted audit tools and techniques: analysis and perspect Journal of         Create Group       Information Scholagy Acceptance in the Internal Audit Profession Information.       2006       International Fev 21       Autors: R. Braun, H. Davis         Trash       Information Scholagy Acceptance in the Internal Audit Profession Information.       2007       International Fev 21       Autors: R. Braun, H. Davis         Image: A locket documents       Image: A case for tailoring feedbac       2007       International Fev 21       Journal of         Image: A locket documents       Image: A case for tailoring feedbac       2007       International Fev 21       Journal of       Journal of         Image: A locket documents       Image: A case for tailoring feedbac       2007       International Fev 21       Journal of       Journal of <td>e Folder</td> <td>actions.pdf</td> <td>Type: Journal Article</td> <td></td>                                                                                                    | e Folder                                | actions.pdf                                                                                                    | Type: Journal Article                                                                                                    |          |
| Create Group                                                                                                    | 2                                       | <ul> <li>Kim, Hyo-jeong; Information Technology Acceptance in<br/>the Internal Audit Profession Informati</li> </ul>  | Fev 21 Computer-assisted audit tools and techniques: analysis and perspecti                                                                                                    |          |
| Trash       Image: All Deleted Documents       Image: All Deleted Documents       Image: All De                                                                                                    | e Group                                 | <ul> <li>Alles, Michael; Bre Continuous monitoring of business<br/>process controls: A pilot implementatio</li> </ul> | 2006 International Fev 21<br>Journal of                                                                                                    |          |
| All Deleted Documents       Rom, a; Rohde, C       Management accounting and integrated information systems: A literature review       2007 International Fev 21 Journal of       Journal:       Managerial Auditing Journal         Verification       Santyrin, Diane; Lo       No Title       Fev 21       Volume:       18         Deleted Documents       Davis, Fred D; Ba       USER ACCEPTANCE OF COMPUTER<br>TECHNOLOGY : A COMPARISON OF T       1989       Fev 21       Issue:       9         Quick send       Davis, Fred D; Ba       USER ACCEPTANCE OF COMPUTER<br>TECHNOLOGY : A COMPARISON OF T       1989       Fev 21       Issue:       9         Volume:       Boritz, J Efrin; Da       CAATs in the Classroom       2007       Fev 21       Abstract:         Send PDFs and references<br>to your Mendeley contacts<br>or any c-mail address       Gelinas, Ulric J; Le       Norwood Office Supplies , Inc .: A<br>Teaching Case to Integrate Computer       2001       Fev 21       In light of the increasing demand on auditors to mak<br>audit more effective and efficient, which apager present<br>or ontinuous auditing in the internal auditi       2001       Fev 21       In light of the increasing demand on auditors to mak<br>auditors which inquired about their perceptions of a<br>survey of governmenta<br>auditors which inquired about their perceptions of a<br>survey of governmenta<br>auditors which inquired about their perceptions of a<br>survey of qovernmenta<br>auditors which inquired about their perceptions of a<br>survey of qovernmenta<br>auditors which inquired about their perce                                                                                                    | htad Deciments                          | Mascha, M; Smedl Can computerized decision aids do "damage"? A case for tailoring feedbac                             | 2007 International Fev 21<br>Journal of                                                                                                    |          |
| Quick send   Send PDFs and references   to your Mendeley contacts   to your Mendeley contacts </td <td></td> <td>Rom, a; Rohde, C Management accounting and integrated information systems: A literature review</td> <td>2007 International Fev 21 Journal: Managerial Auditing Journal<br/>Journal of</td> <td></td>                                                                                                    |                                         | Rom, a; Rohde, C Management accounting and integrated information systems: A literature review                        | 2007 International Fev 21 Journal: Managerial Auditing Journal<br>Journal of                                                                                                    |          |
| Quick send   Send PDFs and references to your Mendeley contacts or gave remainaddress     Market Send     Send PDFs and references to your Mendeley contacts or gave remainaddress     Send PDFs and references to your Mendeley contacts or gave remainaddress     Send PDFs and references to your Mendeley contacts     Send PDFs and references to your Mendeley contacts     Send PDFs and references to your Mendeley contacts     Send PDFs and references     Send PDFs and references     Sen                                                                                                    | Z                                       | 🔹 🔹 🛐 Janvrin, Diane; Lo No Title                                                                                     | Fev 21 Volume: 18                                                                                                    |          |
| Quick send       Image: Control of the control of the co                                      | \$                                      | Davis, Fred D; Ba USER ACCEPTANCE OF COMPUTER<br>TECHNOLOGY : A COMPARISON OF T                                       | 1989         Fev 21         Issue: 9           Pages: 725-731                                                                                                    |          |
| Quick send       Published in: W. D. Crano & R. Prislin<br>(Eds.) (2008). Attitudes and attitude ch       2008       Fev 21       In light of the increasing demand on auditors to mak<br>audit more effective and efficient, this paper preser-<br>brief summary of the most prominent assis<br>audit tools and techniques (CAATTS), which auditors<br>use to increase audit efficiency and effectiveness.         Send PDFs and references<br>to your Mendeley contacts<br>or any e-mail address       Gonzalez, Georg       The antecedents of the use of<br>continuous auditing in the internal auditi       2012       International<br>Fev 21       In light of the increasing demand on auditors to mak<br>audit more effective and efficiency and effectiveness.                                                                                                    | 1                                       | 🖉 🔹 📴 Boritz, J Efrim; Da CAATs in the Classroom                                                                      | 2007 Fev 21 <b>Abstract:</b>                                                                                                    |          |
| Quick send       Gelinas, Ulric J; Le       Norwood Office Supplies , Inc.: A       2001       Fev 21       audit tools and techniques (CAATTs), which auditors         Send PDFs and references       Gonzalez, Georg       The antecedents of the use of continuous auditing in the internal auditi       2012       International Fev 21       audit tools and techniques (CAATTs), which auditors         Year and the second provide the second provide the second p                                                                                                    | ÷                                       | Published in: W. D. Crano & R. Prislin<br>(Eds.) (2008). Attitudes and attitude ch                                    | 2008 Fev 21 In light of the increasing demand on auditors to make the<br>audit more effective and efficient, this paper presents a<br>brief summary of the most prominent computer assisted                                                                                                    | 2        |
| Send PDFs and references<br>to your Mendeley contacts<br>or any e-mail address                                                                                                    | Quick send                              | <ul> <li>Gelinas, Ulric J; Le Norwood Office Supplies , Inc .: A<br/>Teaching Case to Integrate Computer</li> </ul>   | 2001 Fev 21 audit tools and techniques (CAATTs), which auditors can<br>use to increase audit efficiency and effectiveness.<br>Additionally: the results of a current of a current of |          |
| proxied by the use of Audit Control Language or AC                                                                                                    | hd PDFs and references                  | Gonzalez, Georg The antecedents of the use of continuous auditing in the internal auditi                              | 2012 International Fev 21<br>Journal of auditors which inquire about their perceptions of a<br>specific type of CAATS (generalized audit software                                                                                                    |          |
| Cerullo, By M Virgi Impact of SAS No . 94 on Computer Audit 2003 Fev 21 presented. Results show that auditors seemed to perceive the potential benefits associated with ACL;                                                                                                    |                                         | Cerullo, By M Virgi Impact of SAS No . 94 on Computer Audit Techniques                                                | 2003 Fev 21 provide by the use of Audit Control Language of ACL) ar<br>presented. Results show that auditors seemed to<br>perceive the potential benefits associated with ACL;                                                                                                    | e        |
| Add contacts Gehrke, Nick; Wo Towards Audit 2 . 0 – A Web 2 . 0 2010 Fev 21 however, they displayed a lower confidence in their technical abilities in using the application. Also, the auditors surveyed expressed a desire to increase the auditors surveyed expressed a desire to increase the auditors surveyed expressed a desire to increase the auditors surveyed expressed a desire to increase the auditors surveyed expressed a desire to increase the auditors surveyed expressed a desire to increase the auditors surveyed expressed a desire to increase the auditors surveyed expressed a desire to increase the auditors surveyed expressed a desire to increase the auditors surveyed expressed a desire to increase the auditors surveyed expressed and the auditors surveyed expressed a desire to increase the auditors surveyed expressed and the auditors surveyed expressed a desire to increase the auditors surveyed expressed and the auditors surveyed expressed and the auditors surveyed expressed a desire to increase the auditors surveyed expressed and the auditors surveyed expressed and the auditors surveyed expressed a desire to increase the auditors surveyed expressed and the auditors surveyed expressed and the auditors surveyed expressed and the auditors surveyed expressed and the auditors surveyed expressed and the auditors surveyed expressed and the auditors surveyed expressed and the auditors surveyed expressed and the auditors surveyed expressed and the auditors surveyed expressed and the auditors surveyed expresses the auditors surveyed expresses and the auditors surveyed expresses and the auditors surveyed expresses and the auditors surveyed expresses and the auditors surveyed expresses and the auditors surveyed expresses and the auditors surveyed expresses and the auditors surveyed expresses and the auditors surveyed expresses and the auditors surveyed expresses and the auditors surveyed expresses and the auditors surveyed expresses and the auditors surveyed expresses and the auditors surveyed expresses and the audit | Add contacts                            | Gehrke, Nick; Wo Towards Audit 2 . 0 – A Web 2 . 0<br>Community Platform for Auditors                                 | 2010 Fev 21 however, they displayed a lower confidence in their technical abilities in using the application. Also, the auditors surveyed expressed a desire to increase their                                                                                                    |          |
| Curtis, Mary B; Je Auditors' Training and Proficiency in Information Systems: A Research Synt 2009 Journal of Fev 21 skills through increased ACL training. Taken together these results give audit decision makers evidence the                                                                                                    | 1                                       | Curtis, Mary B; Je Auditors' Training and Proficiency in<br>Information Systems: A Research Synt                      | 2009 Journal of Fev 21 skills through increased ACL training. Taken together, these results give audit decision makers evidence that a.                                                                                                    |          |
| Venkatesh. Viswa User acceptance of information 2003 MIS Fev 21                                                                                                    |                                         | <ul> <li>Venkatesh, Viswa User acceptance of information</li> </ul>                                                   | 2003 MIS Fev 21 Tags:                                                                                                    | 32       |

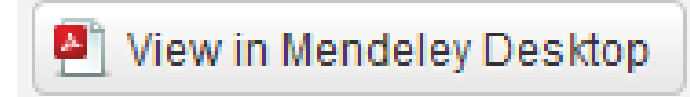

### Importar papers

| 🖌 🦲 🤝 🛹 🖉 Bibliografia Complet                                                                               | a + Analisar + + + Procurar D                                                                                                    |                                                                                                    | Q + Search                                                                                                    |
|----------------------------------------------------------------------------------------------------|----------------------------------------------------------------------------------------------------|----------------------------------------------------------------------------------------------------|----------------------------------------------------------------------------------------------------|
| Organizar 👻 🏢 Vistas 👻 🃑 I                                                                                   | Nova pasta                                                                                                    |                                                                                                    | Search                                                                                                    |
| perligações Favoritas                                                                                        | Nome                                                                                                    |                                                                                                    |                                                                                                    |
| Documentos                                                                                                   | Terzis.2011.The accperance and use of comp bas asse                                                                                                    | Year Published Ir Added                                                                                                    | Details Notes                                                                                                    |
| Google Drive<br>Recentemente alterados                                                                       | Vasarhelyi.2010, Audit Education and the real time ec<br>Vasarhelyi.2012, The acceptance and adoption of cont                                                                                                    | Auditing Jo<br>2003 Fey 21                                                                                                    | Inese details need reviewing. You can mark them as corr<br>or search by title on Google Scholar.     Details are Correct. Search by Title                                                                                                    |
| Mais »                                                                                                    | Vasarhelyi.2012. AIS in a More Rapidly Evolving Era                                                                                                    | Eav 21                                                                                                    | E                                                                                                    |
| 2010-2011                                                                                                    | Venkatesh.2012 - CONSUMER ACCEPTANCE AND US                                                                                                    | Fev 21                                                                                                    | Type: Journal Article                                                                                                    |
| 🌽 2011-2012<br>鷆 Amostragem                                                                                  | Venkatesh_2008.Technology Acceptance Model 3                                                                                                    | Fev 21                                                                                                    | techniques: analysis and perspecti                                                                                                    |
| 🌽 Apresentações<br>퉬 Bibliografia Completa                                                                   | Vunles 2000. The influence of months                                                                                                    | Journal of                                                                                                    | Authors: R. Braun, H. Davis                                                                                                    |
| 🍌 Analisar 🔒 Nova pasta                                                                                      | Zang, 2012. AICPA, the Audit Data Standards iniciative                                                                                                    | Journal of                                                                                                    | Journal: Managerial Auditing Journal                                                                                                    |
| Escalas de Likert - justificaçã Carleiras                                                                    |                                                                                                    | Journal of<br>Fey 21                                                                                                    | Year: 2003                                                                                                    |
| Nome do ficheiro: "Zh                                                                                        | ang.2012.the Audit data Standards 👻 All Files (")                                                                                                    | 1989 Fev 21                                                                                                    | Issue: 9                                                                                                    |
|                                                                                                    | Abrir Cancelar                                                                                                    |                                                                                                    | - Pages: 725-731                                                                                                    |
|                                                                                                    |                                                                                                    | 2007 16721                                                                                                    | Abstract:<br>In light of the increasing demand on auditors to make the                                                                                                    |
|                                                                                                    | Published in: W. D. Crano & R. Prislin<br>(Eds.) (2008). Attitudes and attitude r                                                                                                    | 2008 FeV 21                                                                                                    | audit more effective and efficient, this paper presents a                                                                                                    |
| Ouick send                                                                                                   |                                                                                                    | n                                                                                                    | audit tools and techniques (CAATTs), which auditors can                                                                                                    |
| Quick send                                                                                                   | Gelinas, Ulric J; Le Norwood Office Supplies , Inc. : A<br>Teaching Case to Integrate Computer-                                                                                                    | 2001 Fev 21                                                                                                    | audit tools and techniques (CAATTS), which auditors can<br>use to increase audit efficiency and effectiveness.<br>Additionally, the results of a survey of governmental                                                                                                    |
| Quick send<br>Send PDFs and references<br>to your Mendeley contacts<br>or any e-mail address                 | Gelinas, Ulric J; Le Norwood Office Supplies , Inc. : A<br>Teaching Case to Integrate Computer-<br>Gonzalez, Georg The antecedents of the use of<br>continuous auditing in the internal auditional continuous and the internal auditional continuous and the internal auditional continuous auditing in the internal auditional continuous auditing in the internal a | 2001 Fev 21<br>2012 International Fev 21<br>Journal of                                                                                                    | audit tools and techniques (CAATTS), which auditors can<br>use to increase audit efficiency and effectiveness.<br>Additionally, the results of a survey of governmental<br>auditors which inquired about their perceptions of a<br>specific type of CAATTS (generalized audit software<br>proxied by the use of Audit Control Language or ACL) are                                                                                                    |
| Quick send<br>Send PDFs and references<br>to your Mendeley contacts<br>or any e-mail address<br>Add contacts | <ul> <li>Gelinas, Ulric J; Le Norwood Office Supplies , Inc.: A Teaching Case to Integrate Computer Teaching Case to Integrate Computer Teaching Case to Integrate Computer Teaching Case to Integrate Computer Automatication and Case and Case and Cas</li></ul> | 2001         Fev 21           2012         International           ti         2012           Journal of         Fev 21                                                                                                    | audit tools and techniques (CAATTS), which auditors can<br>use to increase audit efficiency and effectiveness.<br>Additionally, the results of a survey of governmental<br>auditors which inquired about their perceptions of a<br>specific type of CAATTS (generalized audit software<br>proxied by the use of Audit Control Language or ACL) are<br>presented. Results show that auditors seemed to<br>perceive the potential benefits associated with ACL;<br>however, they displayed a lower confidence in their                                                                                                    |
| Quick send<br>Send PDFs and references<br>to your Mendeley contacts<br>or any e-mail address<br>Add contacts | <ul> <li>Gelinas, Ulric J; Le Norwood Office Supplies , Inc. : A Teaching Case to Integrate Computer Teaching Case to Integrate Computer Teaching Case to Integrate Computer Teaching Case to Integrate Computer Autors</li> <li>Gonzalez, Georg The antecedents of the use of continuous auditing in the internal aud Teaching Case to Integrate Computer Autors</li> <li>Cerullo, By M Virgi Impact of SAS No . 94 on Computer Autors</li> <li>Gehrke, Nick; Wo Towards Audit 2 . 0 – A Web 2 . 0 Community Platform for Auditors</li> </ul>                                                                                                    | n<br>2001 Fev 21<br><br>2012 International Fev 21<br>Journal of<br>dit 2003 Fev 21<br>2010 Fev 21                                                                                                    | audit tools and techniques (CAATTS), which auditors can<br>use to increase audit efficiency and effectiveness.<br>Additionally, the results of a survey of governmental<br>auditors which inquired about their perceptions of a<br>specific type of CAATTS (generalized audit software<br>proxied by the use of Audit Control Language or ACL) are<br>presented. Results show that auditors seemed to<br>perceive the potential benefits associated with ACL;<br>however, they displayed a lower confidence in their<br>technical abilities in using the application. Also, the<br>auditors surveyed expressed a desire to increase their<br>skills through increased ACL training. Taken tonether.                                                             |
| Quick send<br>Send PDFs and references<br>to your Mendeley contacts<br>or any e-mail address<br>Add contacts | <ul> <li>Gelinas, Ulric J; Le Norwood Office Supplies , Inc.: A Teaching Case to Integrate Computer Gonzalez, Georg</li> <li>Gonzalez, Georg The antecedents of the use of continuous auditing in the internal aud Cerullo, By M Virgi Impact of SAS No . 94 on Computer Au Techniques</li> <li>Cerullo, By M Virgi Towards Audit 2 . 0 – A Web 2 . 0 Community Platform for Auditors</li> <li>Curtis, Mary B; Je Auditors' Training and Proficiency in Information Systems: A Research Synthesis</li> </ul>                                                                                                    | Image: New York         Fev 21           2001         Fev 21           time         2012         International Fev 21           idit         2003         Fev 21           2010         Fev 21           2010         Fev 21           2010         Fev 21           Image: New York         Sournal of Image: New York           2009         Journal of Image: New York | audit tools and techniques (CAATIS), which auditors can<br>use to increase audit efficiency and effectiveness.<br>Additionally, the results of a survey of governmental<br>auditors which inquired about their perceptions of a<br>specific type of CAATIS (generalized audit software<br>proxied by the use of Audit Control Language or ACL) are<br>presented. Results show that auditors seemed to<br>perceive the potential benefits associated with ACL;<br>however, they displayed a lower confidence in their<br>technical abilities in using the application. Also, the<br>auditors surveyed expressed a desire to increase their<br>skills through increased ACL training. Taken together,<br>these results give audit decision makers evidence that a |

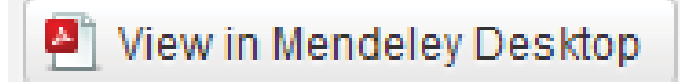

### Ver os *papers* e anotar

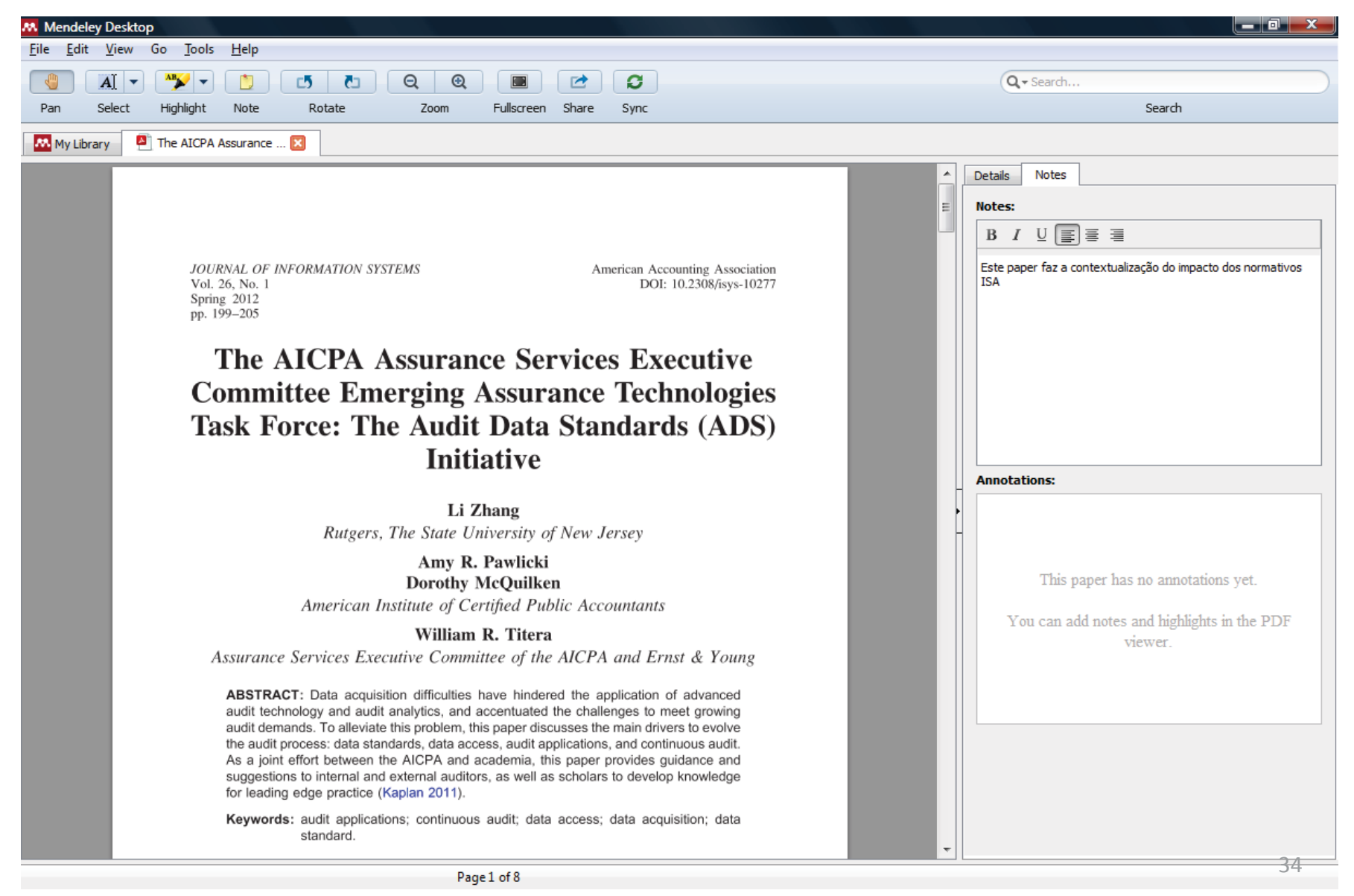

## Citar os papers no Word

### 1.ª utilização: Instalar o MS Word Plugin

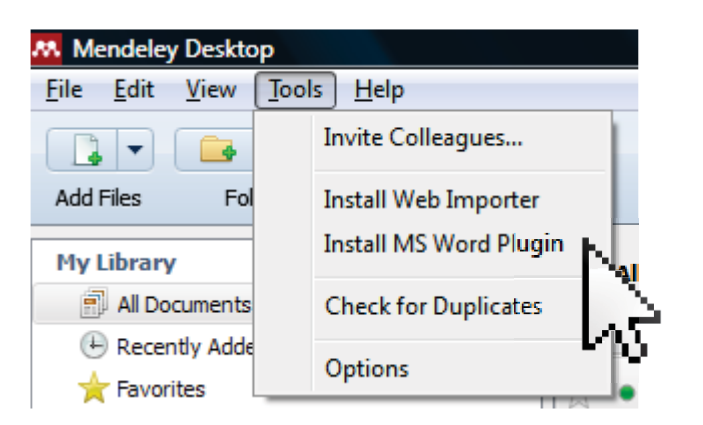

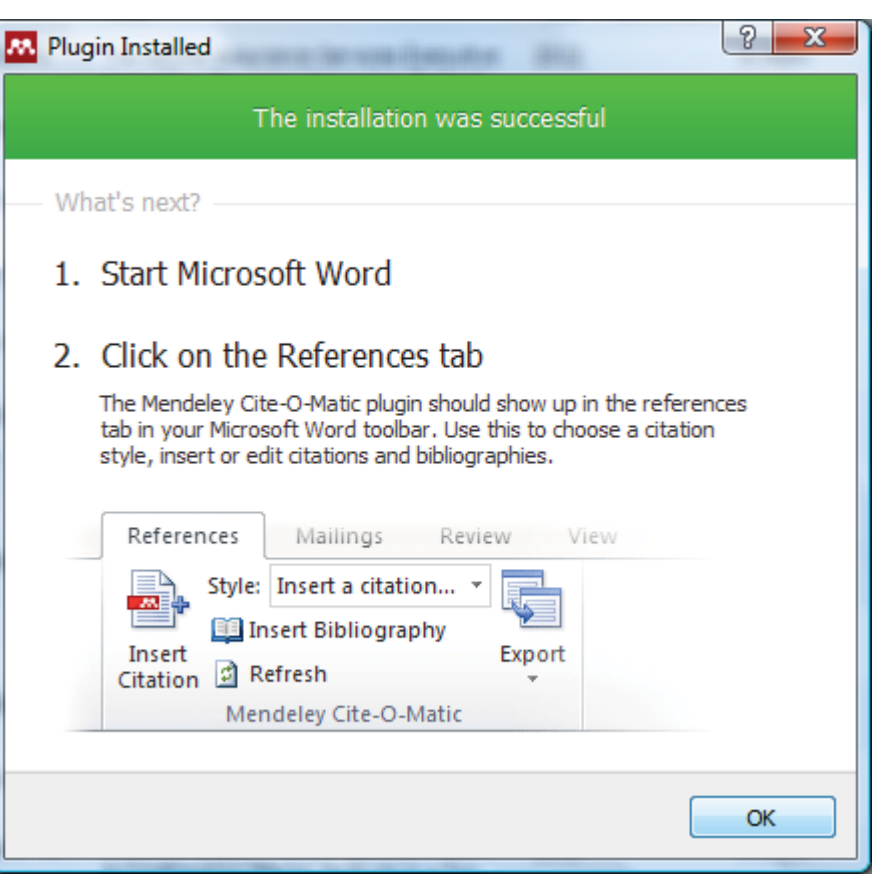

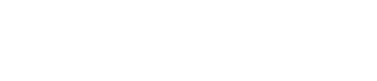

View in Mendeley Desktop

### Citar os papers no Word

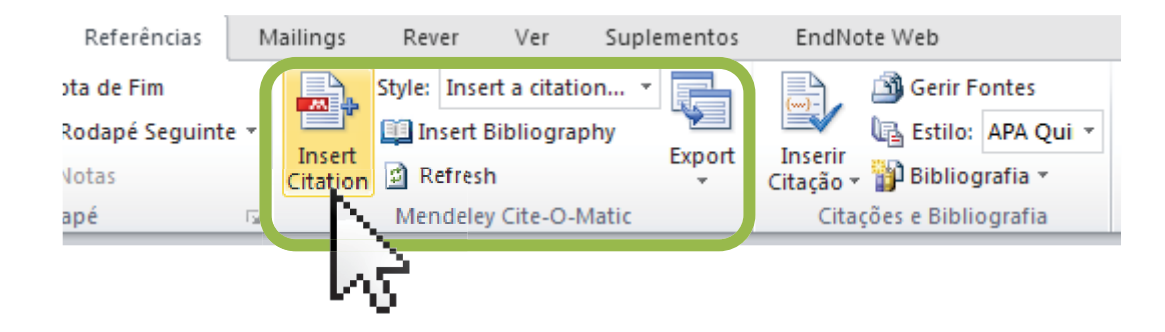

## Área disponível no Mendeley

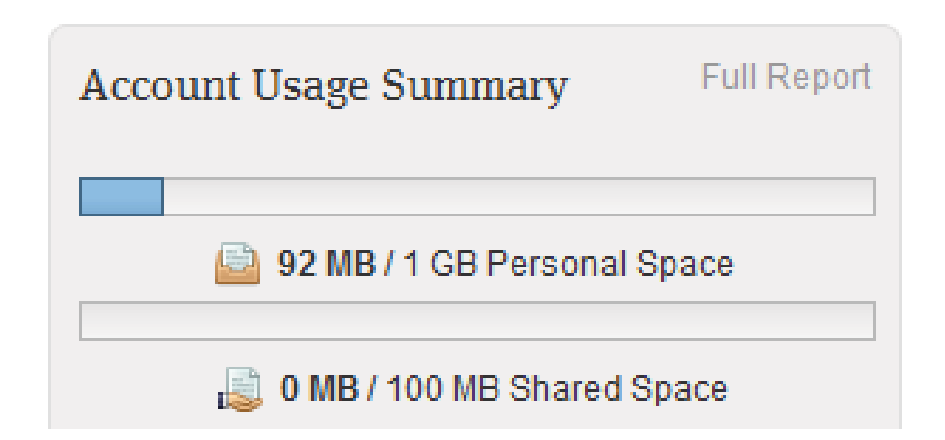

## Dominar o Rendeley

### Vídeo-aula

Mendeley Tutorial, de CINEP-IPC, de Pedro Sá, http://www.youtube.com/watch?v=5YaE\_IYaO Y8&feature=share&list=PL9OEWIKGOAkLYh9w TFARLliN4Bs3TOQou publicado em 21 de novembro de 2012

### Outras ferramentas disponíveis

Para gerir referências bibliográficas

- EndNote e EndNoteWeb
- Zotero